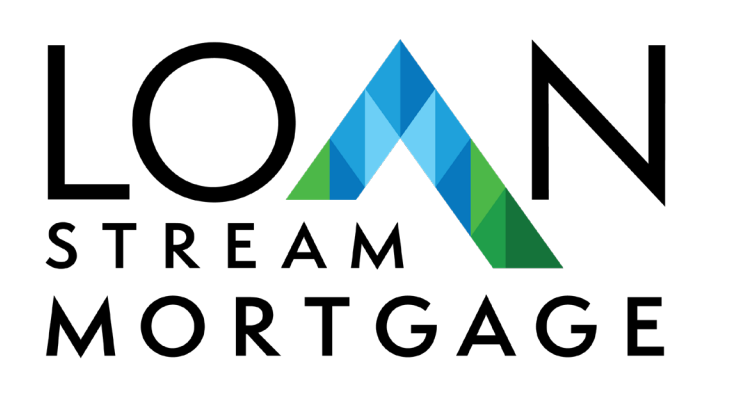

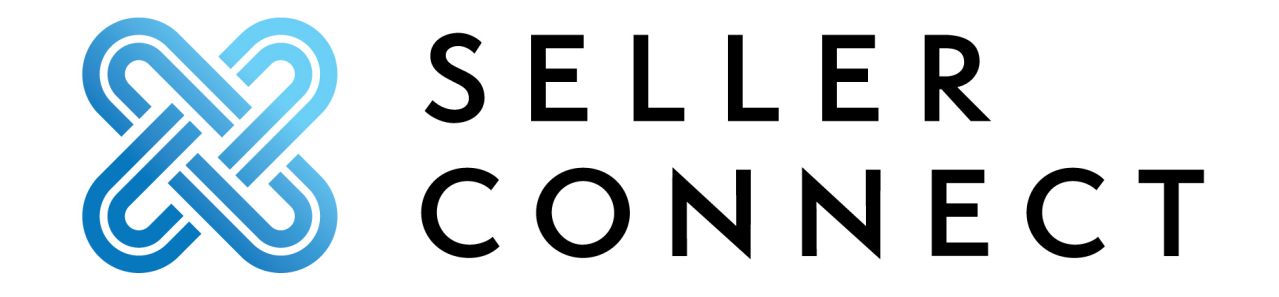

## Log In Page

## https://sellerconnect.lscorrespondent.com

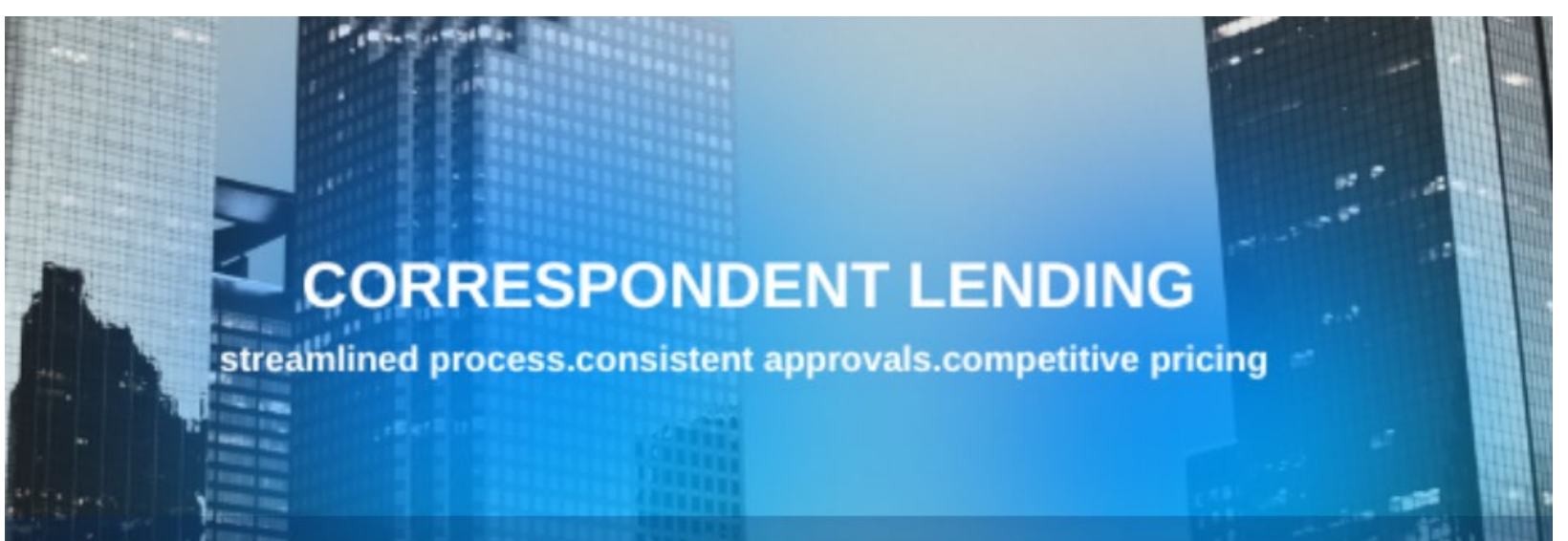

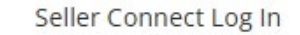

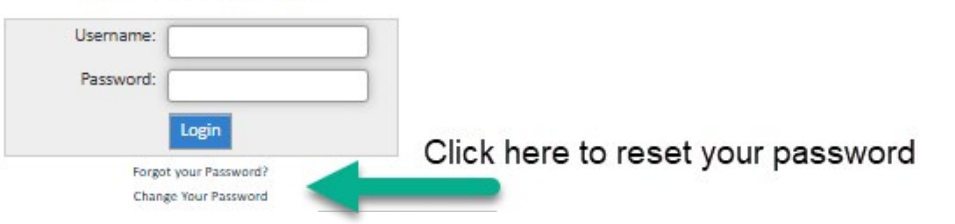

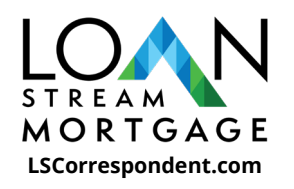

# **Landing Page**

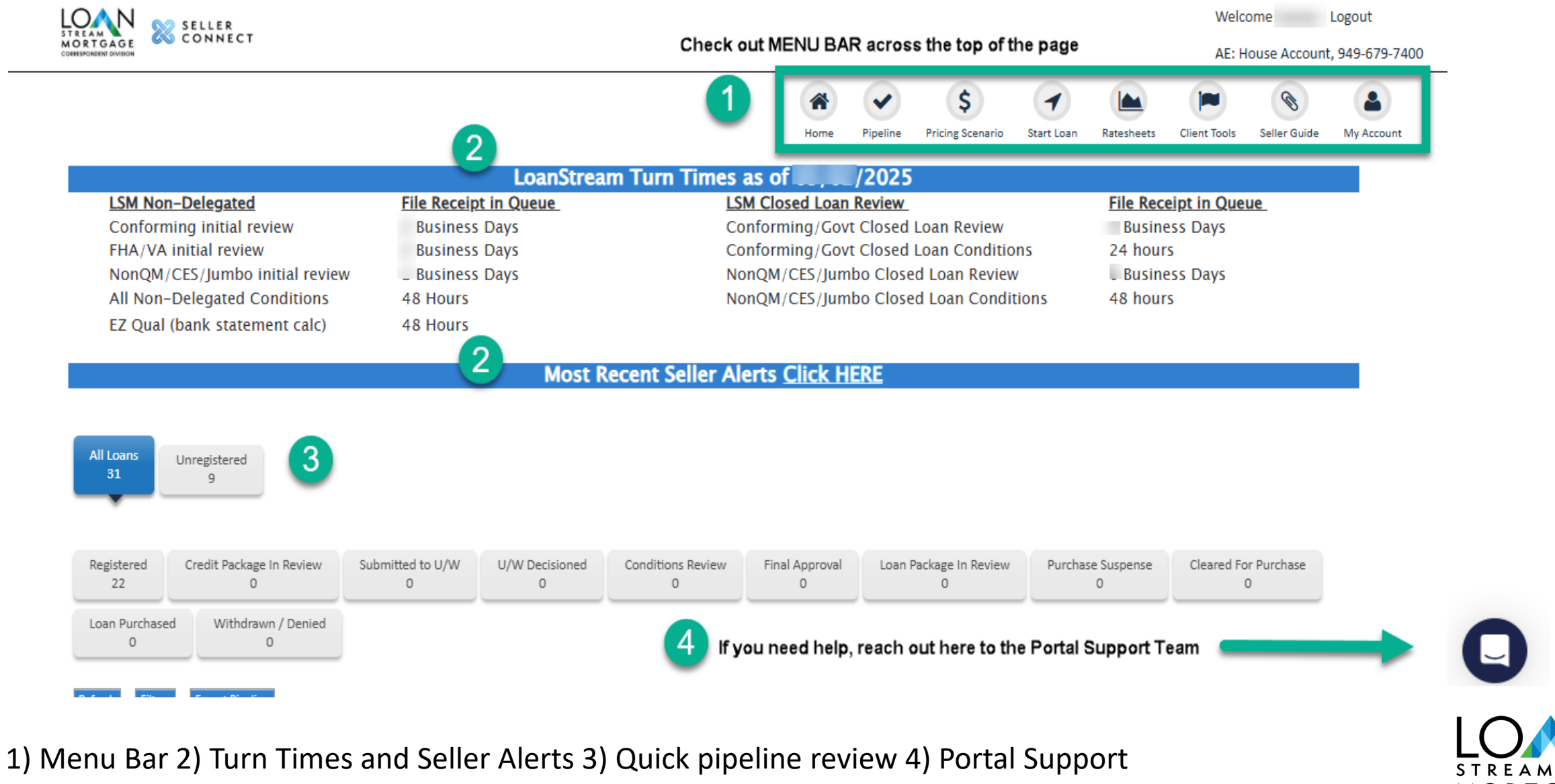

4) Portal Support MORTGAGE LSCorrespondent.com

## **Pipeline View**

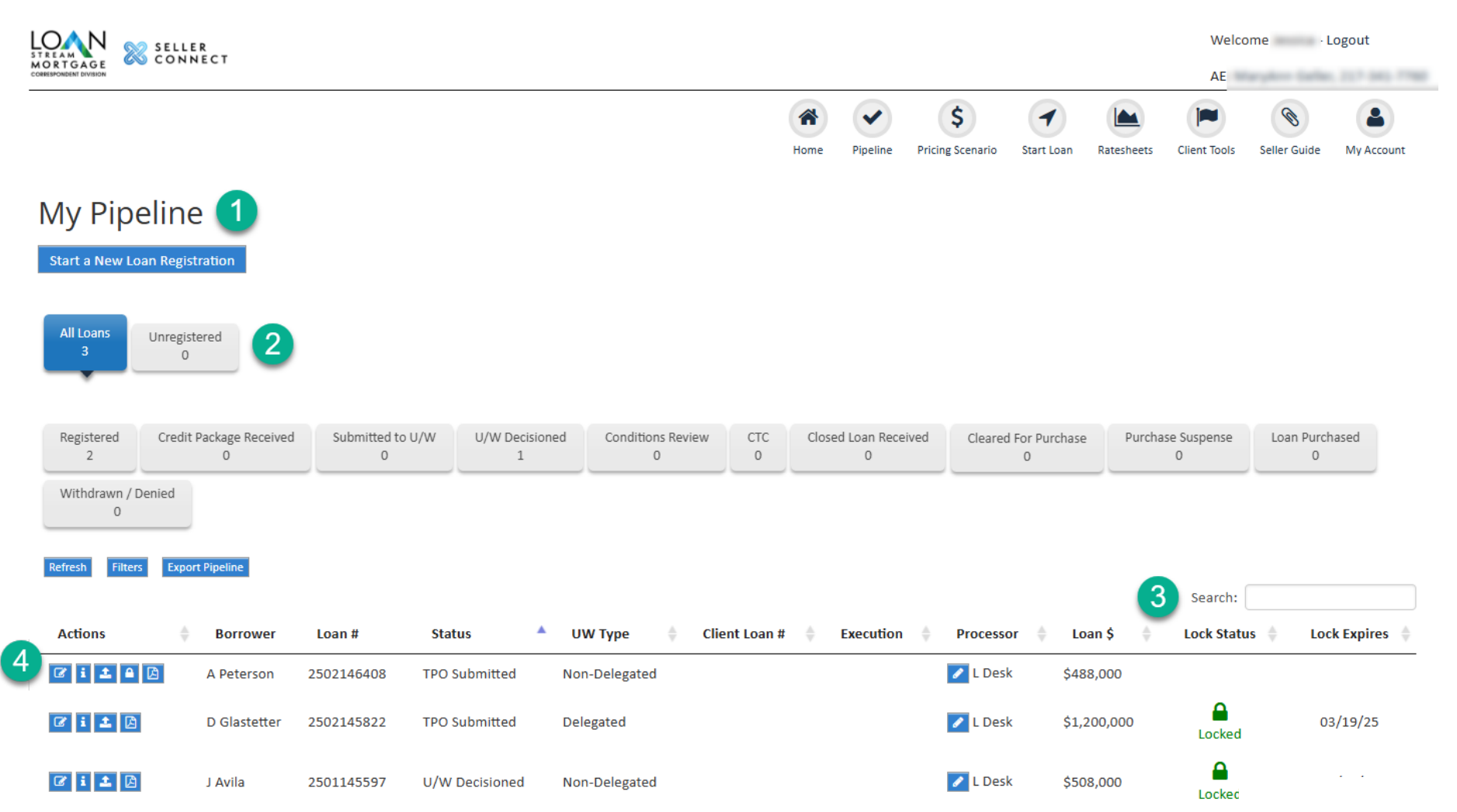

1) Scroll down to see your current pipeline or Select Pipeline in the Menu Bar.

2) Sort by different loan status.

3) You can perform a Search to locate your loan too!

To go into a loan already uploaded, click on the Edit button.

**Reminder:** In the lower right corner, You will have access to our **Portal Support Team.** If you have any questions or get stuck along the way, they can help!

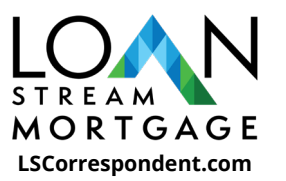

## **Pricing A Loan Scenario**

| uick Pric                   | er app               | ean SAVE your scenario<br>Saved scenarios will<br>ear in a drop down. |
|-----------------------------|----------------------|-----------------------------------------------------------------------|
| Loan Scenario 🖺             | <b>a</b> (2)         |                                                                       |
| Mortgage Informatio         | on                   |                                                                       |
| NanQ(Non-QM)                | ● No ○ Yes           | Underwriting *                                                        |
| Loan type *                 | Select 🔻             | Purchase price *                                                      |
| Loan purpose *              | Purchase 🔻           | Est. value *                                                          |
| Doc type *                  | Full                 | Loan amount *                                                         |
| Loan term                   | 30 Year ▼            | LTV * 0                                                               |
| Amortization                |                      |                                                                       |
| Qualifying FICO *           |                      |                                                                       |
| Underwriting Type           | None/Not Specified V |                                                                       |
| Buydown Type                | None 🔻               |                                                                       |
| Is there a Co-<br>Borrower? | ● No ○ Yes           |                                                                       |
| Waive escrows               | ● No ○ Yes           |                                                                       |
| Property Information        | n                    |                                                                       |
| Property zip *              |                      | Property type * PUD V                                                 |
| Property state *            | Select V             | Units 1                                                               |
| Property city *             |                      | Occupancy type                                                        |
|                             |                      |                                                                       |

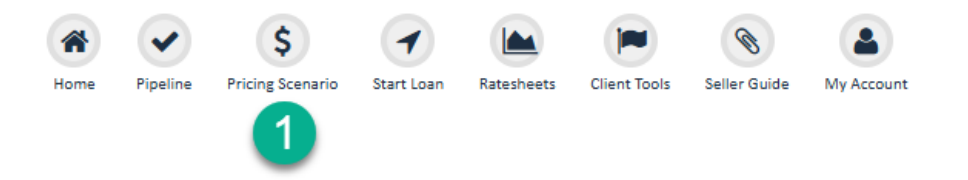

Price loan scenarios in the pricing scenario tab

Make sure to enter your complete scenario, including all the RED required fields.

| oan purpose *                          | Purchase V                                                     | Purchase price * |   |
|----------------------------------------|----------------------------------------------------------------|------------------|---|
| Lien position                          | First      Second                                              | Est. value *     |   |
| Doc type *                             | Full                                                           | Loan amount *    |   |
| Loan term                              | Select                                                         | Sub Financing    |   |
| Amortization                           | Full                                                           | LTV *            | 0 |
| ualifying FICO *                       | Personal Bank Statements 12 N<br>Business Bank Statements 12 N | 10 CLTV<br>10    | 0 |
| Credit Grade *                         | CPA P&L                                                        |                  |   |
| What is this?<br>DTI *<br>Buydown Type | Investor - DSCR<br>Asset Utilization<br>VOE Only<br>1099       |                  |   |

3

Select Program

**V** 

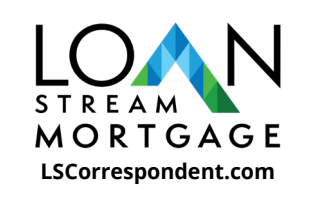

## **Starting A Loan: Best Effort Loans**

2

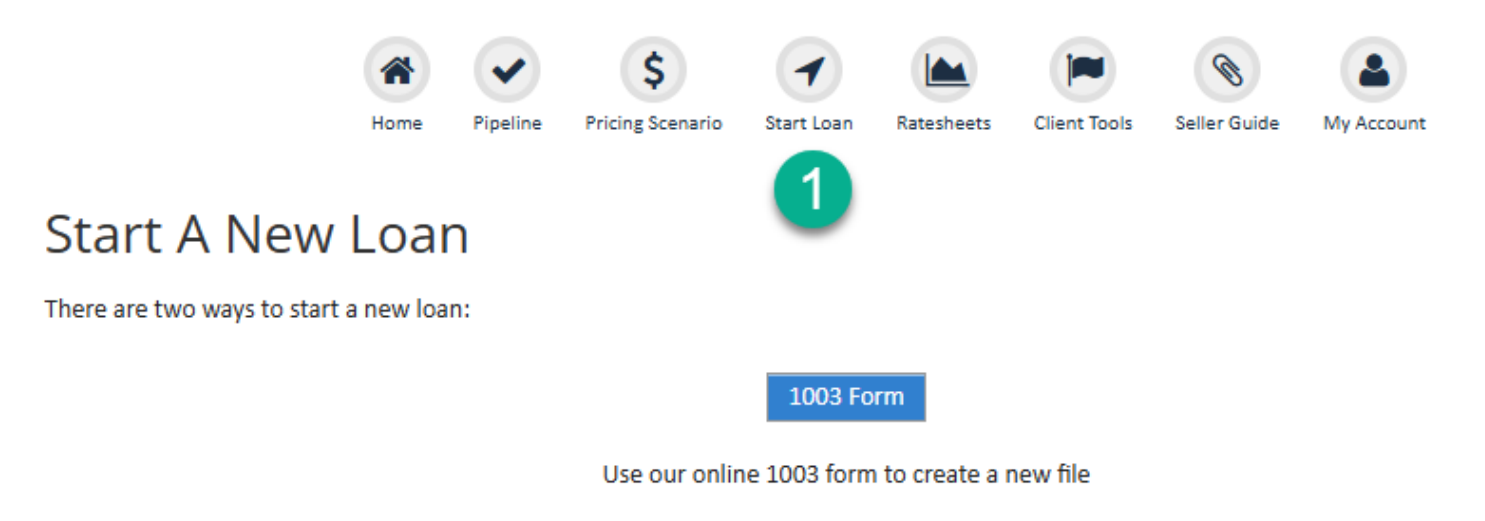

Click Browse or Drag & Drop to identify the FNMA 3.2 file you wish to register.

Once the file is uploaded, you will have the option to Register the loan file.

| 3 | Browse Drag & Drop Files |  |
|---|--------------------------|--|
|   |                          |  |

File Upload

Upload an existing Fannie Mae 3.2 or MISMO 3.4 file

To submit a loan, click the **Start Loan** button in your menu bar. And then **File Upload**.

Then **Browse** to upload or drag and drop your Mismo 3.4 file here.

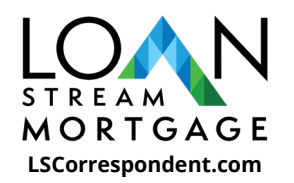

## Select Your Program: Best Effort Loans

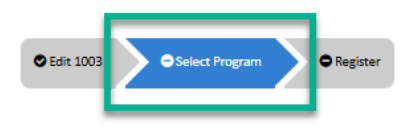

Select Program

| Loan Scenario                |                   |                  |           |   |
|------------------------------|-------------------|------------------|-----------|---|
| Mortgage Information         | n                 |                  |           |   |
| NanQ(Non-QM)                 | ● No ○ Yes        | Underwriting *   | Delegated | v |
| Loan type 📍                  | Conforming *      | Purchase price * | 750000.00 |   |
| Loan purpose *               | Purchase 🔻        | Est. value *     | 750000.00 |   |
| Lien position                | First      Second | Loan amount *    | 450,000   |   |
| Doc type *                   | Full              | Sub Financing    | 0         |   |
| Loan term                    | 30 Year 🔻         | LTV *            | 60.000    |   |
| Amortization                 | Fixed ARM         | CLTV             | 60.000    |   |
| Qualifying FICO *            | 770               |                  |           |   |
| DTI *                        | 1.42              |                  |           |   |
| Underwriting Type            | DU T              |                  |           |   |
| Buydown Type                 | None V            |                  |           |   |
| Is there a Co-<br>Borrower?  | ● No ○ Yes        |                  |           |   |
| Months of<br>Reserves        | Months            |                  |           |   |
| Waive escrows                | ● No ○ Yes        |                  |           |   |
| Self Employed                | ● No ○ Yes        |                  |           |   |
| Mtg insurance                | ● No ○ Yes        |                  |           |   |
| First Time<br>Homebuyer?     | ● No ○ Yes        |                  |           |   |
| Agency Program               | N/A 🔻             |                  |           |   |
| Combined Monthly<br>Income * | 18000             |                  |           |   |
| AMI / Limit:                 | 322.39% / \$67000 |                  |           |   |
| Property Information         |                   |                  |           |   |
| Property zip *               | 24701             | Property type *  | PUD       | * |
| Property state *             | WV ¥              | Units            | 1 *       |   |
| Property city *              | Bluefield         | Occupancy type * | Primary V |   |

You will then choose your Loan Program in the **Select Program** Tab.

Confirm the info populated from your 3.4 upload is correct. Enter the FICO, DTI and any other fields that are required. Choose the Lock Period and then click **Select Program**.

You may see pricing options, depending on your access level. At this point, you are only selecting Loan Program options.

Select your program by clicking on the checkmark, then click **Continue** and the **Register button** at the top.

|                    |                 |                     | Lock Term: 45 Day | Select Program                                   |
|--------------------|-----------------|---------------------|-------------------|--------------------------------------------------|
| Rate               | 45 Day<br>Price | Rebate/<br>Discount | P&I               | Pricing Snapshot                                 |
| Delegated - FNMA 3 | 0 Year Fixed 🟮  |                     |                   | A                                                |
| 5.375              | 96.146 🗸        | \$17,343            | \$2,519           | Program Name: Non-Delegated - FNMA 30 Year Fixed |
| 5.500              | 96.788 🔽        | \$14,454            | \$2,555           | Lock Term: 45 Day                                |
| 5.625              | 97.413 🔽        | \$11,642            | \$2,590           | MI Payment: \$3501                               |
| 5.750              | 97.878 🔽        | \$9,549             | \$2,626           | in Payment 30                                    |
| 5.875              | 98.502 🔽        | \$6,741             | \$2,661           | Rate Price                                       |
| 6.000              | 99.122 🗸        | \$3,951             | \$2,697           | Base 8.000 105.063                               |
| 6.125              | 99.696 🔽        | \$1,368             | \$2,734           |                                                  |
| 6.250              | 99.918 🔽        | \$369               | \$2,770           | Rate Price                                       |
| 6.375              | 100.737 🔽       | (\$3,316)           | \$2,807           | Final 8.000 105.063                              |
| 6.500              | 101.275 🗸       | (\$5,738)           | \$2,844           |                                                  |
| 6.625              | 101.776 🗸       | (\$7,992)           | \$2,881           | Continue                                         |
| 6.750              | 101.948 🗸       | (\$8,766)           | \$2,918           |                                                  |
| 6.875              | 102.433 🔽       | (\$10,948)          | \$2,956           | •                                                |
| 7.000              | 102.907 🗸       | (\$13,082)          | \$2,993           |                                                  |
| 7.125              | 103 338 🔽       | (\$15.021)          | \$3.031           | *                                                |

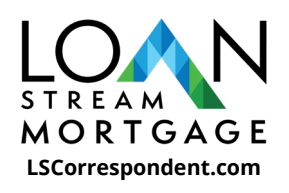

## **Complete Registration: Best Effort Loans**

| •      | Loan Summary - Andy TE                                                    | ST                                                            |                                                         |                                     |          |               |     |               |
|--------|---------------------------------------------------------------------------|---------------------------------------------------------------|---------------------------------------------------------|-------------------------------------|----------|---------------|-----|---------------|
|        | Borrower:<br>Property:<br>Estimated Closing<br>Date:                      | Andy TEST<br>1234 Test St Bluefield WV                        | Loan Amount:<br>Loan Type:<br>UW Type:<br>Loan Purpose: | 00<br>Konal<br>M                    |          |               |     |               |
|        | Purchase Price:<br>Appraised Value:<br>Loan Amount:<br>Total Loan Amount: | 8750,000<br>8750,000<br>8450,000<br>8450,000                  | Estimated FICO:                                         |                                     | Product: |               |     |               |
| This I | ♥ Edit 1003 Goan file is ready to be Submit                               | Select Program Register                                       | omplete the process.                                    |                                     |          |               |     |               |
|        |                                                                           |                                                               |                                                         |                                     | [        | Save Cancel L | oan | Register Loan |
|        | Lo<br>Seller Lo                                                           | an Purpose: Purchase<br>Loan Type: Conventional<br>an Number: |                                                         | Underwriting:  Deleg File Contacts: | gated 🗸  | ×             | 1   |               |

After you Select your Loan Program and Select Register, you page will update to this view.

Enter your Seller Loan Number, choose your File Contact and confirm your UW program is correct.

Select **Register Loan** to complete registration.

Ensure you choose the **file contact** that you want the communication to go to.

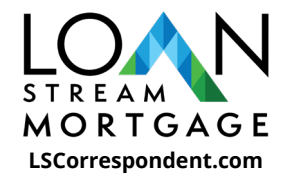

## **After Registration: Best Effort**

#### Loan Summary -

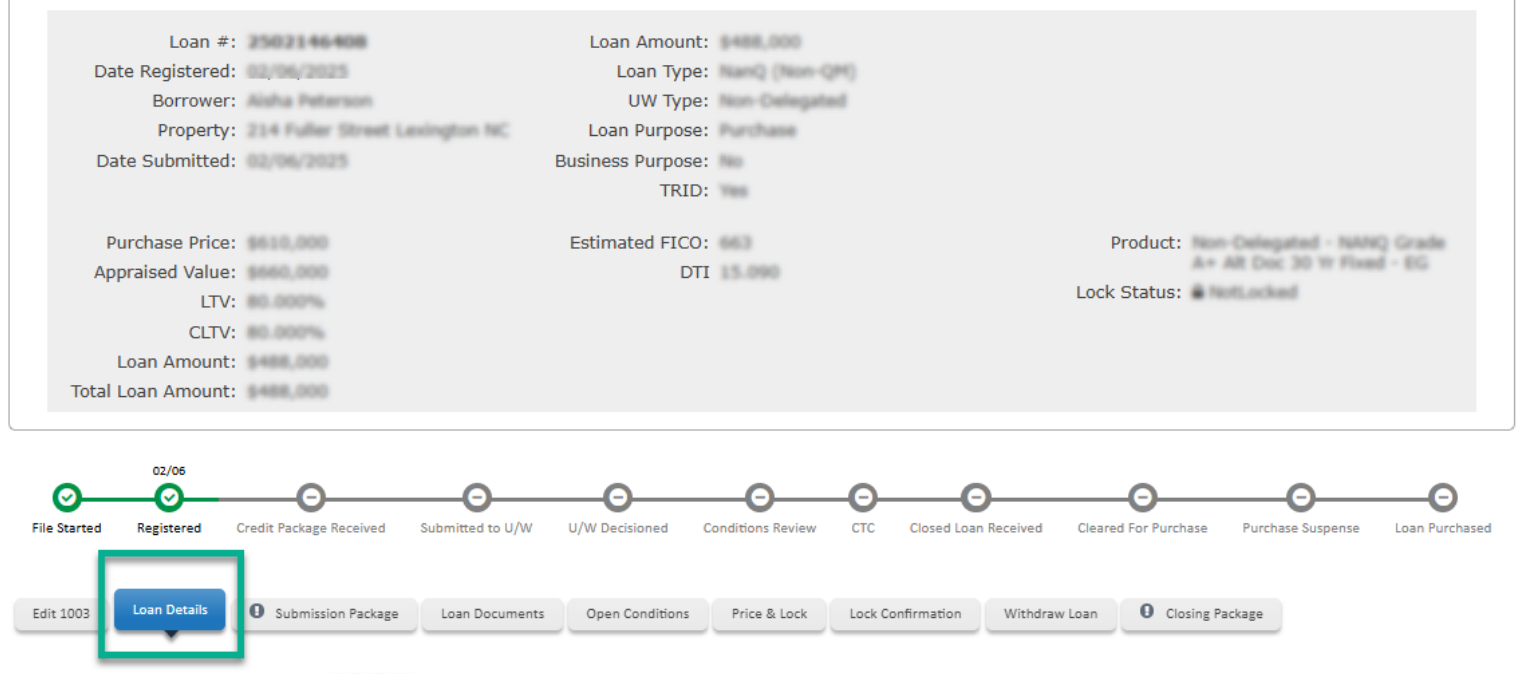

The following information was last updated or

If you have any questions about the status of your loan, please contact your account executive.

|                                                             | Loan Information                                                                                                    |                                                                                                    |
|-------------------------------------------------------------|----------------------------------------------------------------------------------------------------|----------------------------------------------------------------------------------------------------|
| Borrower:<br>Property Address:<br>Loan Officer:<br>Company: | Loan #:<br>Loan Purpose:<br>Occupancy Type<br>Loan Status:<br>Loan Program:<br>Monthly P&I Payment:<br>Total Monthly Payment<br>(PITI): | Loan Amount:<br>Appraised Value:<br>LTV:<br>CLTV:<br>DTI:<br>Lock Status:<br>Lock Date:<br>Lock Date:<br>Lock Rate:<br>Compensation: |

After the loan has been Registered you can view the **Loan Details** tab where you will see the details of your Loan.

You can leave your loan in registration status or proceed to locking and pricing your loan.

You can continue to upload a 3.4 file until documentation is uploaded. Please note if you are unable to price your loan you may need to correct or reimport your 3.4 data.

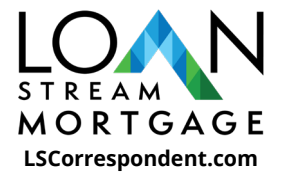

## **Pricing or Locking: Best Effort Loans**

Open Conditions

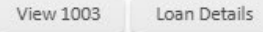

Submission Package

age Loan Documents

Price & Lock

Lock Confirmation

Closing Package

Withdraw Loan

## Price / Lock

### Lock Status: Float Requested

### Lock Requests are not available at this Loan Status.

Last Priced: 2023-08-10 09:58:38 Program: Non-Delegated - NANQ Investor DSCR 30 Yr Fixed - EG - NEW Rate: 8.250 Price: 102.000

| Loan Scenario             |                          |                |             |  |  |  |
|---------------------------|--------------------------|----------------|-------------|--|--|--|
| Mortgage Information      | n                        |                |             |  |  |  |
| NanQ(Non-QM)              | 🔿 No 🖲 Yes               | Underwriting * | Delegated V |  |  |  |
| Business Purpose<br>Loan? | 🔿 No 🔘 Yes               | Est. value *   | 325000      |  |  |  |
| Loan purpose *            | Refinance V              | Loan amount *  | 276,250     |  |  |  |
| Purpose of refinance *    | Rate/Term V              | Sub Financing  | 0           |  |  |  |
| Lien position             | First      Second        | CITY           | 85.000      |  |  |  |
| Doc type *                | Investor - DSCR 🔍        | CLIV           | 85.000      |  |  |  |
| Loan term                 | 30 Year 🔍                |                |             |  |  |  |
| Amortization              | Fixed ARM                |                |             |  |  |  |
| Qualifying FICO *         | 740                      |                |             |  |  |  |
| DSCR % *                  | DSCR Standard ( >= 1.0 V |                |             |  |  |  |

# Price and Lock your loan in the Price & Lock Tab.

### Please Note:

Depending on your role, you may have different access or visibility such as the Pricing and Lock Tab, Purchase Advice Tab, or Lock Confirmation Tab.

*Price & Lock is real-time; only available 8am-6pm PST.* 

Once your lock is processed, your lock confirmation will populate and can be downloaded on the Lock Confirmation tab.

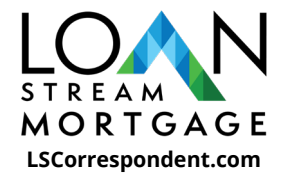

## Submission Package: Non-Delegated Credit Package

## If you are submitting a Non-Delegated Loan that LSM will underwrite for you, you will upload your Submission Package here.

Choose at least one check box on the left-hand side, Browse for your upload and click on Submit for Review.

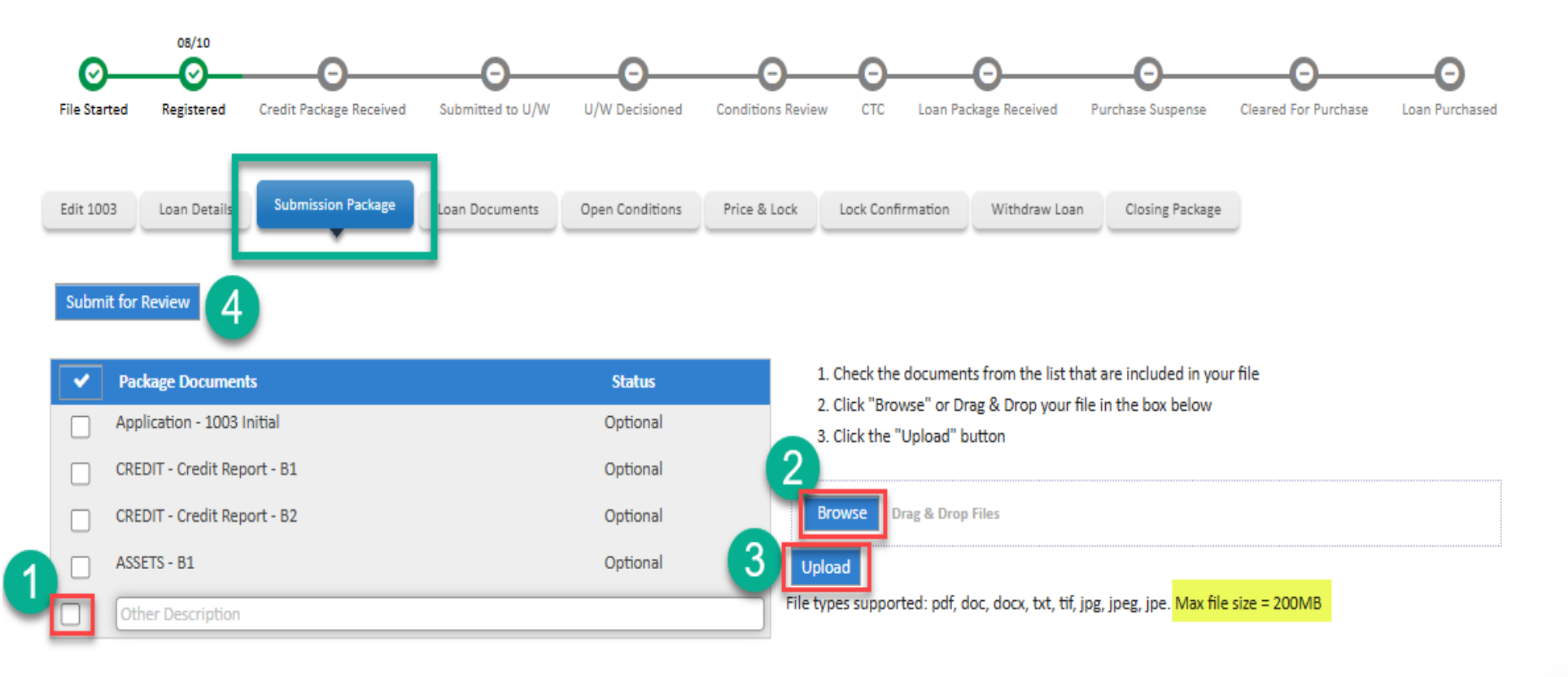

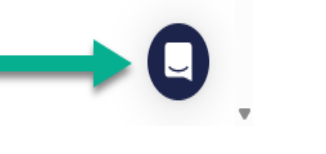

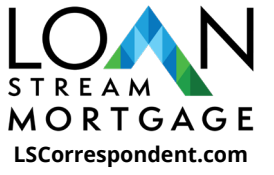

## **Complete Registration: Mandatory Loans**

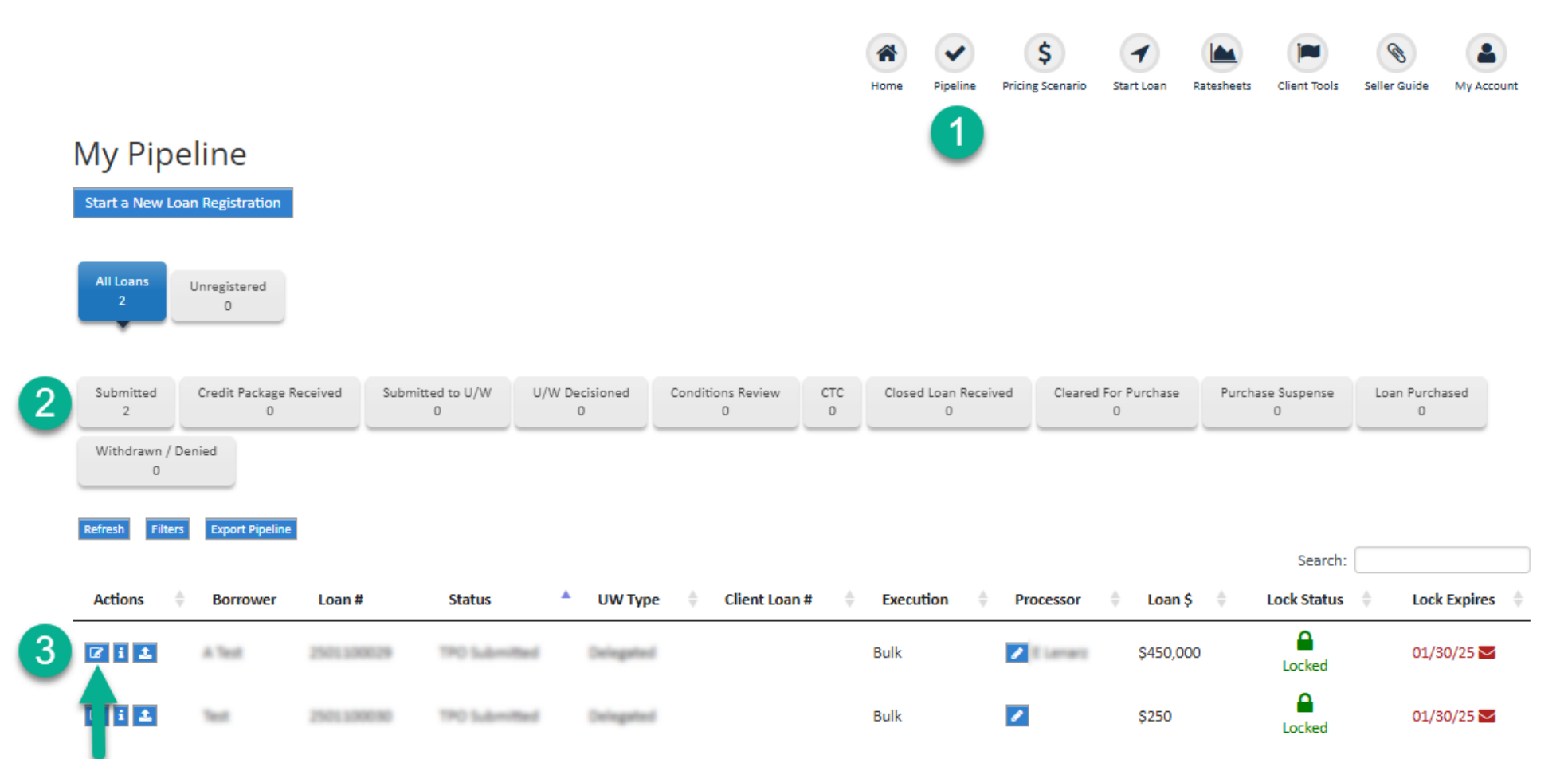

After the Mandatory Trade Desk emails confirmation of your trade and provides the LSM loan number, you'll see them in your pipeline.

Select Pipeline, Submitted Loans and locate the loan in your pipeline.

Select Edit Loan.

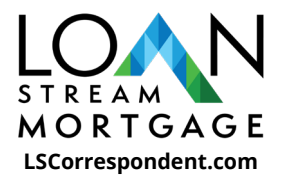

## **Complete Registration: Mandatory Loans**

Welcome Dric - Logout AE: Dric Lenaro, 949-679-7400

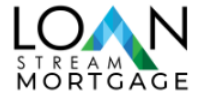

Ś Ø Home Pricing Scenario Start Loan Ratesheets Client Tools Seller Guide My Account Loan Summary - Andy TEST Loan #: 2501100029 Loan Amount: \$450,000 Date Registered: 01/23/2025 Loan Type: Conventional Borrower: Andy TEST UW Type: Delegated Property: 1234 Test St Bluefield WV Loan Purpose: Purchase Date Submitted: 01/23/2025 Purchase Price: \$ LowMid FICO: 660 Product: DTI Lock Status: Appraised Value: \$530,000 Loan Amount: \$500 Lock Term: Total Loan Amount: \$500 Lock Date: Lock Expires: Lock Price: Lock Rate: 01/23  $\odot$ Θ Registered Closed Loan Received Cleared for Purchase Loan Purchased Purchase Review Purchase Suspense Edit 100 Closing Package Loan Details Loan Documents Open Conditions Price & Lock Purchase Advice Lock Confirmation Import Current Borrower Validation vour 3.4 data file ✓ Add Borrowers: Andy TEST ÷. Demographic 📀 Manage 0 Loan & Property 🜏 Borrower Assets & Originator 0 Lender Loan Ø Borrowers Information Look for the GREEN check boxes to confirm successful import 6 Manage Borrowers Please arrange your borrower pairs by selecting a borrower icon and dropping them into the desired borrower pair and position.

After you select **Edit Loan**, upload/import your 3.4 data file by selecting the **Import button** on the right-hand side (#5).

After import, look for confirmation everything was completed (green check boxes). Proceed to uploading your closing package, under the Closing Package Tab.

Please note you can continue to upload your 3.4 file until documentation is uploaded.

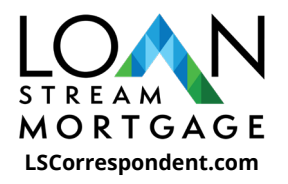

## **Submitting Your Closing Package**

## When you are ready to upload your closing package, select Closing Package.

*Choose at least one check box on the left-hand side, Browse for your upload, select Upload then click SUBMIT FOR REVIEW.* 

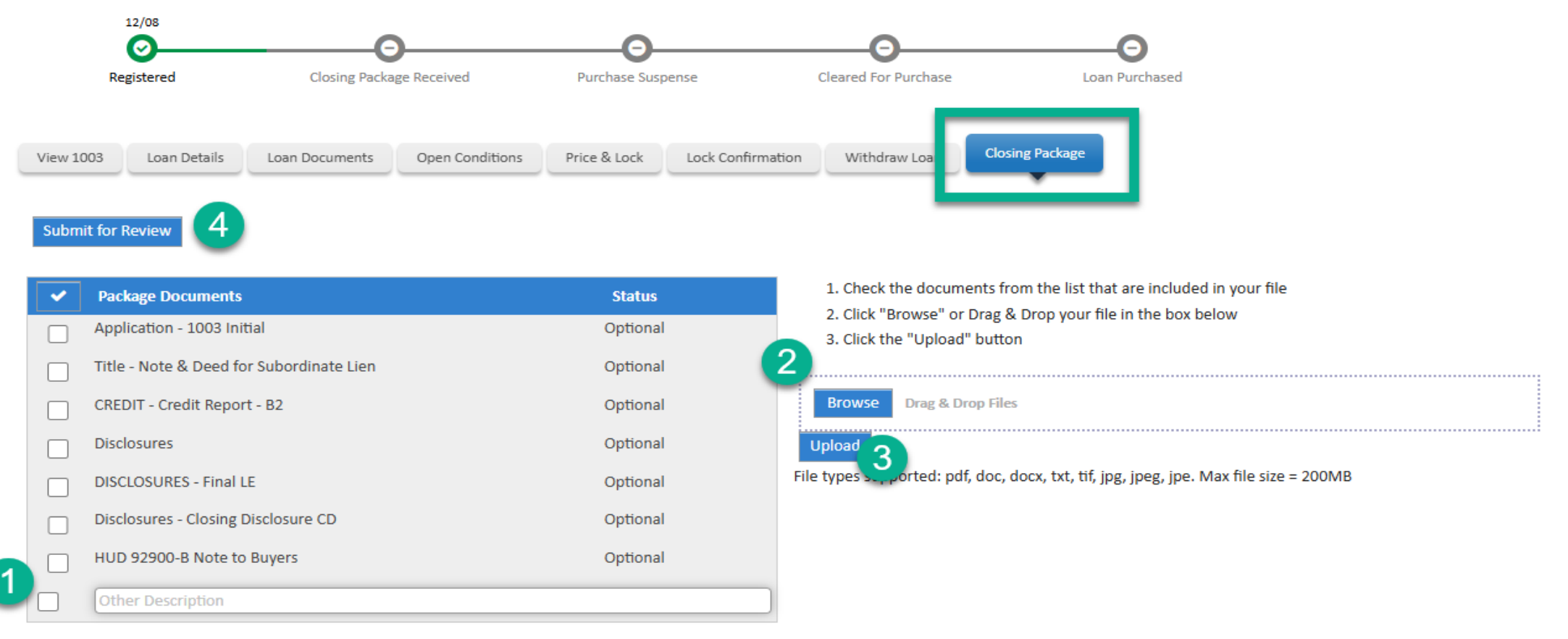

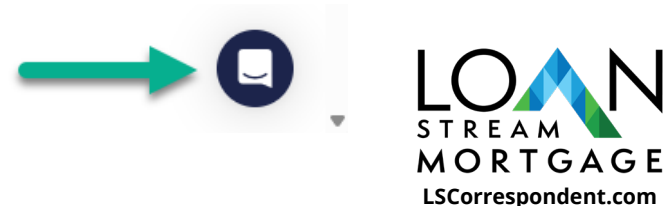

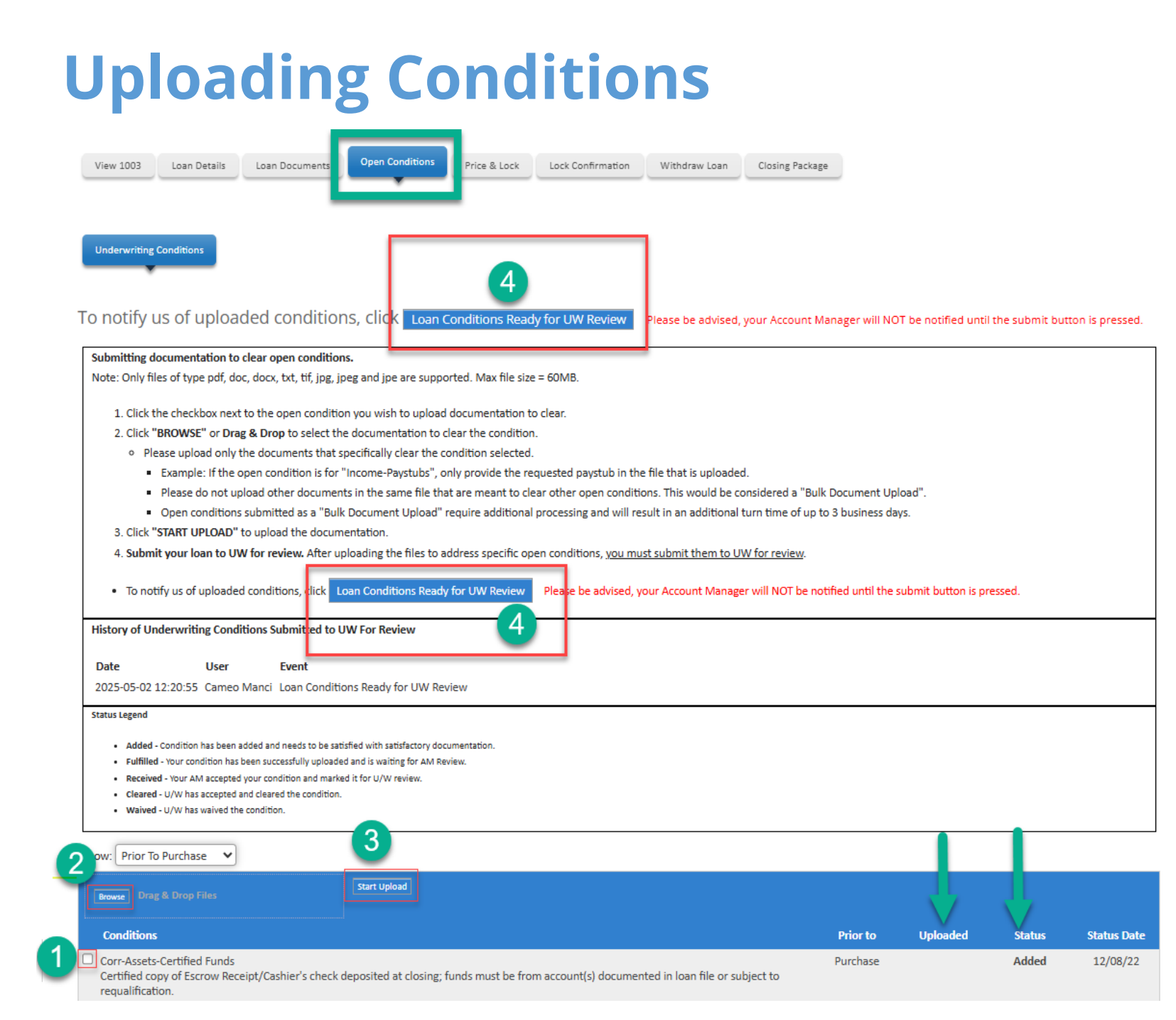

# You will find your open conditions in the **Open Conditions Tab.**

**Locate your condition**, select the box next to your condition, browse or drag and drop your conditions and then start upload.

Once all your conditions are uploaded, **notify us of your uploaded conditions** by selecting Loan Conditions Ready for Review.

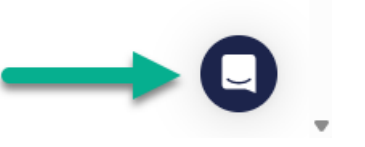

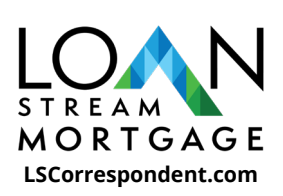

## **Additional Resources**

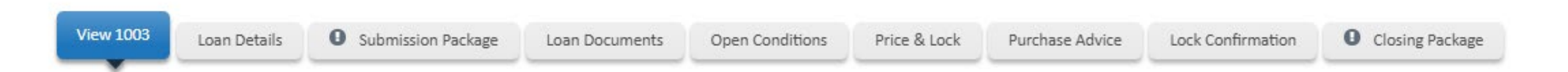

View 1003 Tab- You can view your 1003 and make edits by uploading and re-importing a new 3.4 file.

Loan Details Tab- You will see the Loan Details such as Loan Information, Income, Details of the transaction.

Submission Package Tab- You will upload your Non-Del credit package here.

Loan Documents Tab- A history of documents uploaded.

**Open Conditions Tab-** This is where you will find all your open conditions for Credit and Closed files.

Price and Lock Tab- You will price and lock on this tab. Mandatory loans are locked separately.

Purchase Advice Tab- This is where you will find your Purchase Advice

Lock Conformation- You will find your lock confirmation here

**Closing Package Tab-** You will upload the Closing Package here.

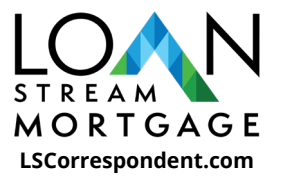

## Portal Support

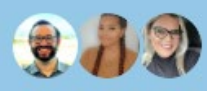

Hello Marcia How can we help?

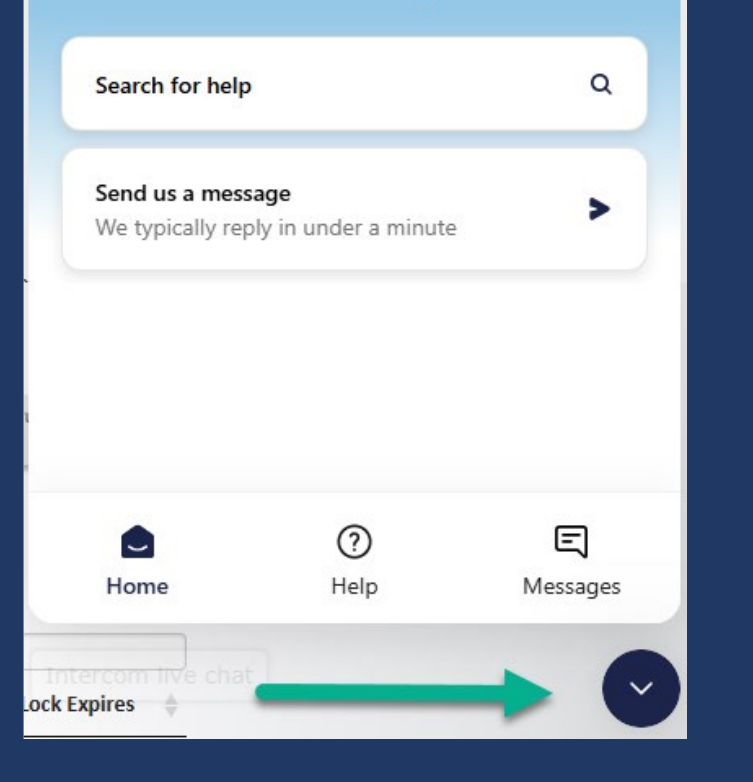

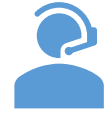

**Portal Support** Bottom right-hand box for assistance with Chat or Help (resource guides)

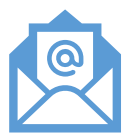

Client Service Team LSMCorrespondent@lsmortgage.com

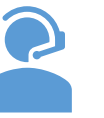

**Your dedicated Sales** team is available for your questions too!

# Thank you!

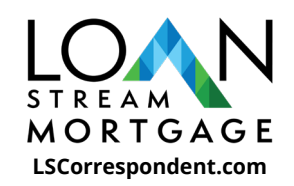